## 红救助小程序操作手册

 进入小程序后,首先点击底部"我的"菜单,点击"个人信息"按钮, 进入监护人信息填写页面。

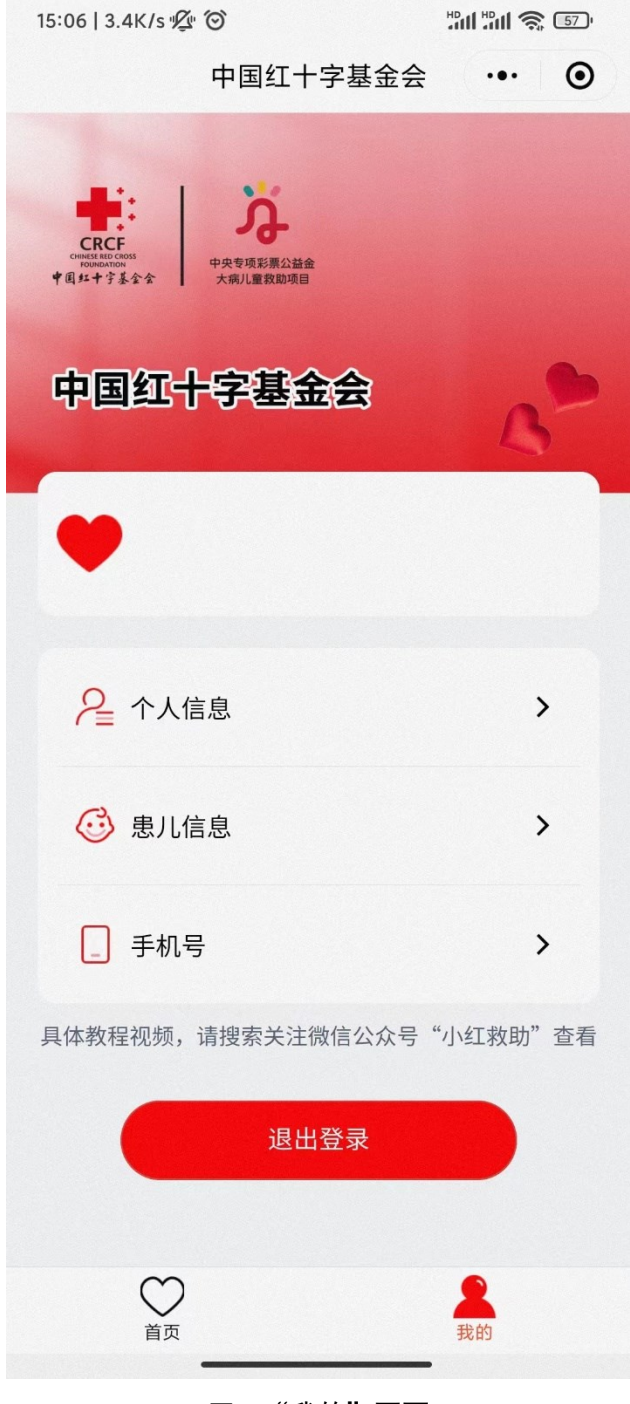

图 1 "我的"页面

2. 您需要如实上传正确清晰的证件照片并填写相关内容,如所示:

| 18:21 🗲                                        |          | <b>.</b> 11 🗢 639 |
|------------------------------------------------|----------|-------------------|
| <                                              | 法定监护人信息  | ••• •             |
| 法定监护人身                                         | 份证照片     | 中华人民共和国<br>居民身份证  |
| 上传人像面                                          | 上传国      | 徽面                |
| #住人口登记<br>1000<br>1000<br>1000<br>1000<br>1000 |          |                   |
|                                                |          |                   |
| 姓名                                             |          | 姓名                |
| 患儿(申请人                                         | .)关系     | 请选择 <b>〉</b>      |
| 监护人身份                                          | 证号       | 身份证号              |
| 年龄                                             |          | 年龄                |
| 职业                                             |          | 职业                |
|                                                | 保存       | _                 |
| 冬                                              | 2"个人信息填写 | "页                |

3. 上传身份证人像面照片后,小程序将自动帮您填写姓名和身份证号等信
 息,您需要仔细核对,并保存;

注意:监护人信息保存后不可修改,请您仔细检查,谨慎操作。

| 09:08  |                              | . 11 ? 57 |
|--------|------------------------------|-----------|
| <      | 法定监护人信息                      | ••• •     |
| 法定监护人身 | 份证照片<br>「「」」<br>「」」<br>上传国徽I |           |
| 法定监护人户 |                              |           |
| 姓名     | ш/ <del>4</del>              | Ξ         |
| 患儿(申请人 | .)关系                         | 母子 >      |
| 监护人身份  | 证号 110221                    | 1000      |
| 年龄     |                              | 54        |
| 职业     | /                            | 卜体工商户     |
|        | 保存                           |           |
| 冬:     | 3"个人信息填写"                    | 页         |

监护人信息保存后,点击"患儿信息"按钮,点击"新增患儿信息",进入患儿信息填写页面。

| 16:50                                                                                                    |                                    |                  | 09:09 🗲 |        | . II 🗢 56 |
|----------------------------------------------------------------------------------------------------|------------------------------------|------------------|---------|--------|-----------|
|                                                                                                    | 中国红十字基金会                           | •• •             | <       | 患儿信息   | •• 0      |
| спесь<br>сименные соми<br>соминаето соми<br>соминаето соми<br>соминаето соми<br>соминаето соминаето<br>соминаето соминаето<br>соминаето<br>соминаето | <b>した</b><br>中央専項影響な結金<br>大病川重教部項目 |                  |         | 新增患儿信息 |           |
| 中国红                                                                                                    | 十字基金会                              | 6                |         |        |           |
| ¥ ±                                                                                                    |                                    |                  |         |        |           |
| <b>₽</b> ↑⋏                                                                                                    | 信息                                 | >                |         |        |           |
| 🧭 患儿                                                                                                    | 信息                                 | >                |         |        |           |
| 手机                                                                                                    | 号 153****                          | 0160 <b>&gt;</b> |         |        |           |
|                                                                                                    | 退出登录                               |                  |         |        |           |
| 首页                                                                                                    |                                    | <b>是</b><br>我的   |         |        |           |

5. 您需要如实上传正确清晰的证件照片并填写相关内容。

| 1 | 16:51                                                                                                    |                                                       | ı î <b>?</b> 74 |
|---|----------------------------------------------------------------------------------------------------|-------------------------------------------------------|-----------------|
| < |                                                                                                    | 患儿信息                                                  | ••• •           |
|   | 患儿页<br>常住人口登记卡<br>「日本日」<br>「日本日」<br>「日本日<br>「日本日」<br>「日本日」<br>「日本日」<br>「日本日」<br>「日本日」<br>「日本日」<br>「日本日」<br>「日本日」<br>「日本日」<br>「日本日」<br>「日本日」<br>「日本日」<br>「日本日」<br>「日本日」<br>「日本日<br>「日本日」<br>「日本日」<br>「日本日」<br>「日本日<br>「日本日」<br>「日本日」<br>「日本日」<br>「日本日<br>「日本日」<br>「日本日」<br>「日本日<br>「日本日」<br>「日本日」<br>「日本日<br>「日本日<br>「日本日<br>「日本日<br>「日本日<br>「日本日<br>「日本日<br>「日本日<br>「日本日<br>「日本日<br>「日本日<br>「日本日<br>「日本 | 户主页<br>常在人口<br>日本日本日本日本日本日本日本日本日本日本日本日本日本日本日本日本日本日本日本 | Hiđ‡            |
|   | 患儿姓名                                                                                                    | 患                                                     | 儿姓名             |
|   | 身份证号                                                                                                    | 身                                                     | ′份证号            |
|   | 民族                                                                                                    |                                                       | 民族              |
|   | 出生日期                                                                                                    | H                                                     | 生日期             |
|   | 性别                                                                                                    |                                                       | 性别              |
|   | 户籍所在地省、                                                                                                    | 市、区                                                   | $\sim$          |
|   | 详细地址                                                                                                    | 请输入详                                                  | 细地址             |
|   |                                                                                                    | 保存                                                    |                 |
|   | 图 4 "唐                                                                                                    | 急儿信息"填写页面                                             |                 |

6. 上传身份证人像面照片后,小程序将自动帮您填写姓名和身份证号等信
 息,您需要仔细核对,并保存。

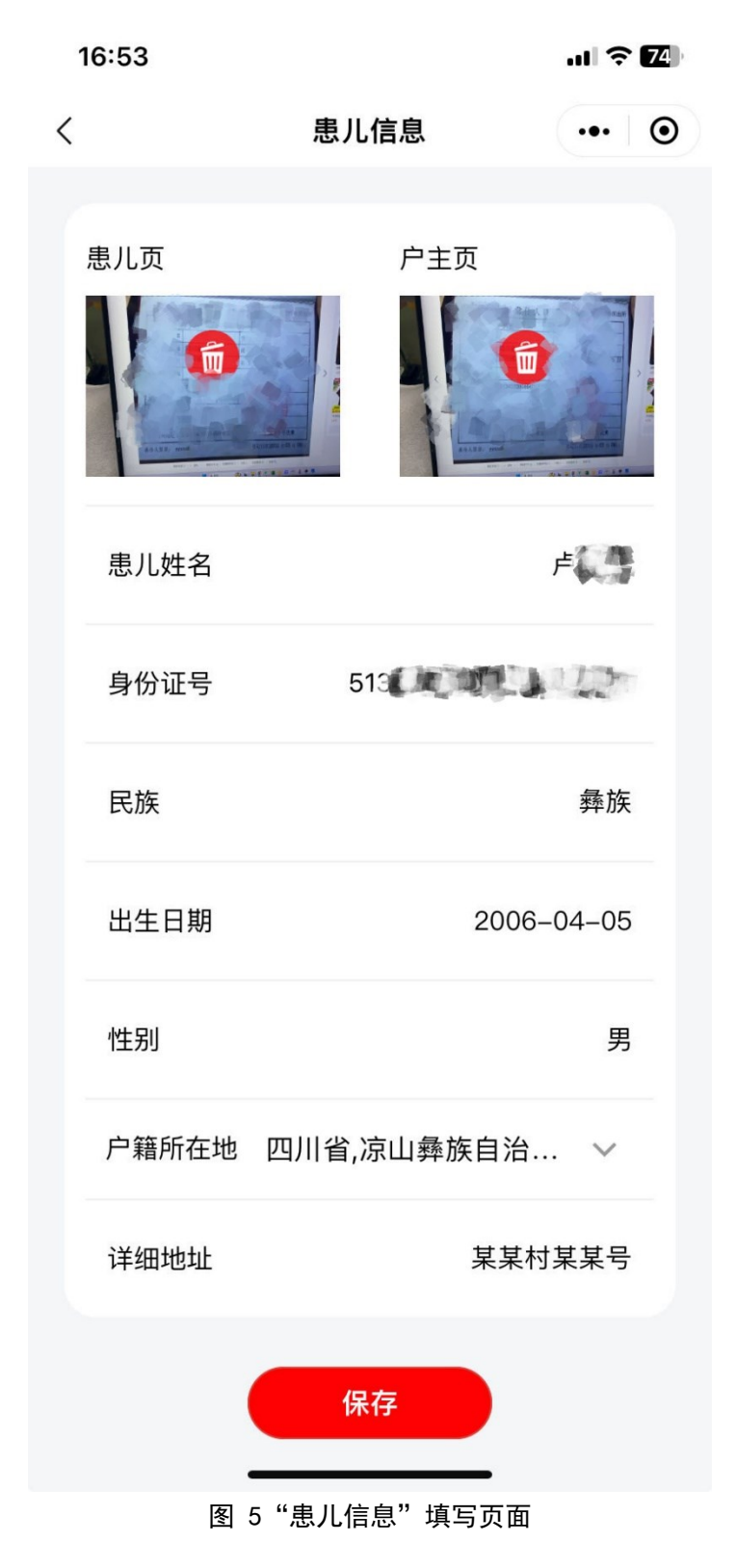

「点击底部"首页"菜单,点击"白血病-新建申请"按钮,选择患儿后进入进入申请单填写页面。

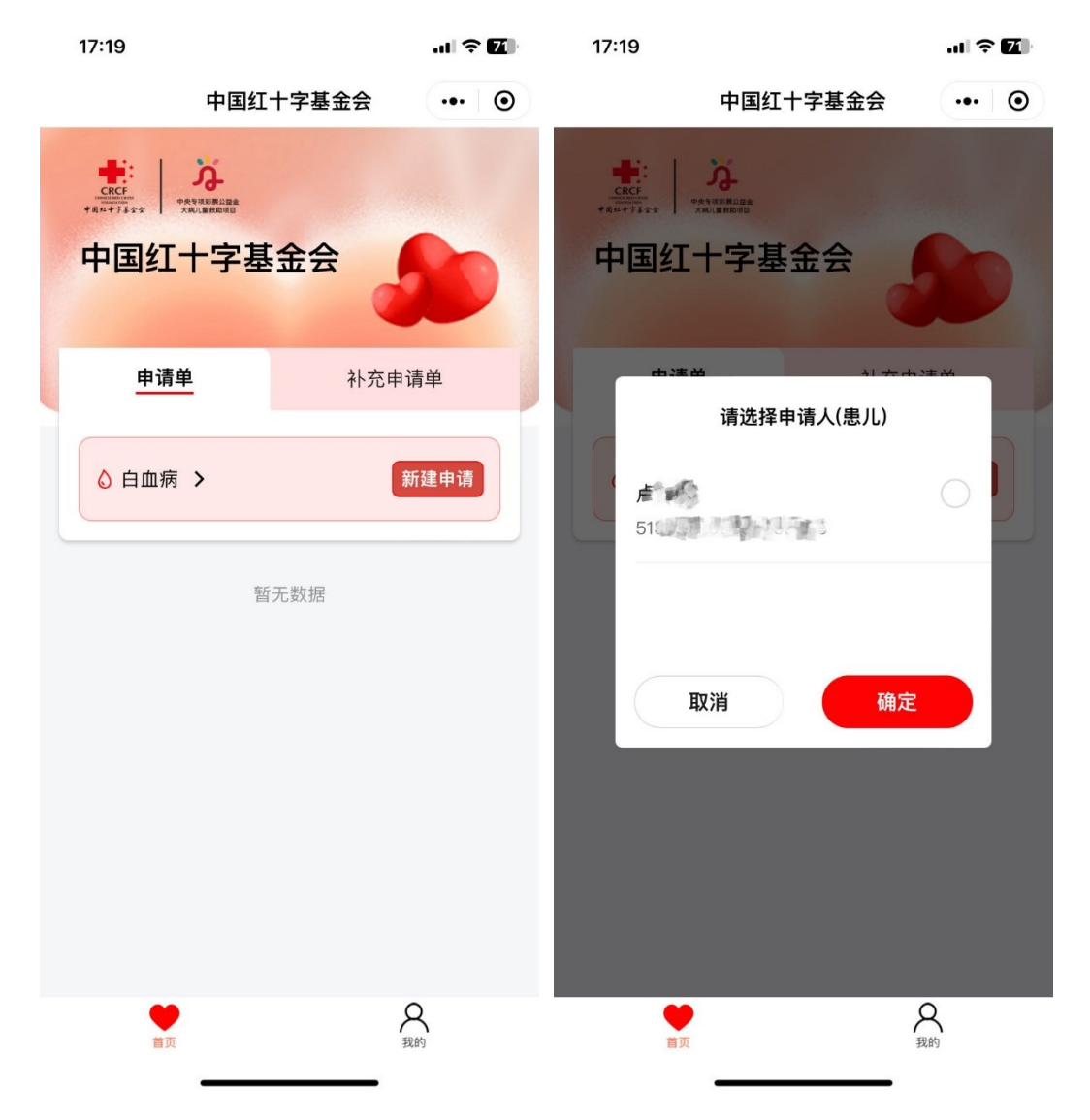

8. 您需要如实上传相关照片并填写相关内容;点击下一步按钮继续填写家 庭成员信息。

| 17:24                 |                                                       | ı                       |
|-----------------------|-------------------------------------------------------|-------------------------|
| <                     | 中国红十字基金会                                              | ••• •                   |
| -                     | 申请单进度                                                 | 2                       |
| <b>〇</b><br>基本信息 家庭成员 | <ul> <li>家庭情况</li> <li>家庭情况</li> <li>申请救助理</li> </ul> | ●<br>及<br>由 上传附件        |
| 基本信息                  |                                                       |                         |
| 申请人近期照月               | <u>+</u>                                              | R                       |
| 申请人姓名                 | 卢                                                     |                         |
| 民族                    | 彝族                                                    |                         |
| 身份证号码                 | 51342J                                                |                         |
| 性别                    | 男                                                     | ~                       |
| 出生日期                  | 2006-04-05                                            | Ë                       |
| 户籍所在地                 | 四川省,凉山彝族自                                             | 治州,盐源县                  |
| 详细地址                  | 某某村某某号                                                |                         |
| 通讯地址                  | 四川省,凉山彝族自                                             | 治州, ~                   |
| 详细地址                  | 某某村某某号                                                |                         |
| 监护人姓名                 | Ξ                                                     |                         |
| 监护人身份<br>证号           | 1102                                                  |                         |
| 与申请人关<br>系            | 母子                                                    |                         |
| 手机号码                  | 153                                                   |                         |
| 家长填表时<br>间            | 2023-12-21                                            | Ë                       |
| 邮政编码                  | 10.                                                   |                         |
|                       | 下—#                                                   |                         |
|                       |                                                       | $\overline{\mathbf{x}}$ |
|                       |                                                       | 个顶部                     |

9. 根据实际情况,添加家庭成员;添加时可选择是否为监护人,按要求上 传证件照片并填写相关内容;上传身份证人像面后,小程序可帮您自动填写姓名 和身份证号等内容,请您仔细核对。信息核对无误后点击下一步按钮,继续填写 医疗情况。

| 17:24       |                           | ul 🗢 🕼 | 17:25 |                         | 11 ? Œ |
|-------------|---------------------------|--------|-------|-------------------------|--------|
| <           | 中国红十字基金会                  | ••• •  | <     | 中国红十字基金会                | ••• •  |
|             | 申请单进度                     | -      |       | 申请单进度                   | 2      |
| <b>基本信息</b> | 家庭成员 医疗情况 家庭情况及<br>申请救助理由 | 上传附件   |       | 成员 医疗情况 家庭情况及<br>审请救助理世 | 上传附件   |
| 家庭成员        |                           |        | 家庭成员  |                         |        |
|             | 添加家庭成员                    |        |       | 添加家庭成员                  |        |
| 吃拉人         | TX                        |        | 些     | 是否为监护人                  |        |
| 母子          | 110 54岁                   | 个体工    | 母是    |                         | • ••   |
| 家庭成员总       | \$数: <mark>2</mark>       |        | 家庭否   |                         | 0      |
| -           | 上一步 下-                    | 一步     |       | 取消 确定                   |        |
|             |                           |        |       |                         |        |
|             |                           |        |       |                         |        |
|             |                           | 下顶部    |       |                         | 下顶部    |
|             |                           |        |       |                         |        |

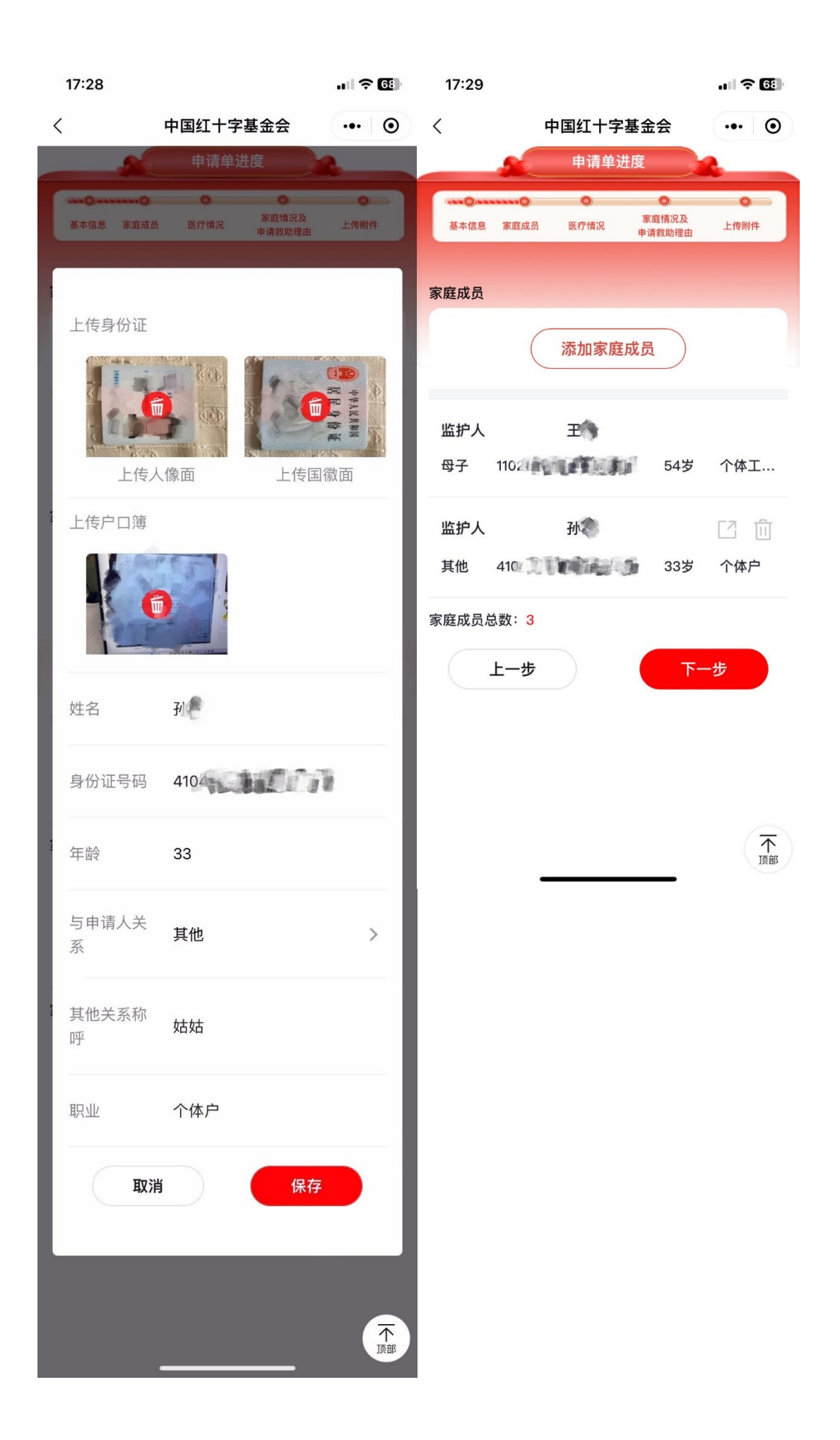

10. 请您如实填写医疗情况相关内容并上传清晰正确的照片注意,如果 患儿已完成移植,还需填写"干细胞回输时间"并上传"HLA 配型报告"和"移 植出院记录";信息核对无误后,点击下一步,继续完善"家庭情况及申请救助 理由"。

| 17:32           |                              | ul 🌫 🚱 | Ę                                                                  | 患儿医保类<br><sup>11</sup>                                                                                                    | 医保         |     | >  |
|-----------------|------------------------------|--------|--------------------------------------------------------------------|----------------------------------------------------------------------------------------------------|------------|-----|----|
| <               | 中国红十字基金会                     | ••• •  |                                                                    |                                                                                                    |            |     |    |
| ·····Q          |                              | •      | li<br>12                                                           | 医1米报钥比<br>列                                                                                                    | 80         |     | %  |
| 基本信息 家庭成员       | 医疗情况 <sup>家庭情况及</sup> 申请救助理由 | 上传附件   |                                                                    | 患儿商业保                                                                                                    | 有          |     | >  |
| 医疗情况            |                              |        | ß                                                                  | 佥情况                                                                                                    |            |     |    |
| 确诊时间            | 2023-12-21                   | Ë      | 丙<br>午                                                             | 商业保险报<br>肖比例                                                                                                    | 50         |     | %  |
| 确诊医院            | 某某医院                         |        | Ē                                                                  | 自付金额                                                                                                    | 50000      |     | 元  |
| 目前救治医<br>院      | 某某医院                         |        | E<br>主                                                             | 申请其他公<br>益基金资助<br>青况                                                                                                    | 是          |     | >  |
| 治疗效果            | 良好                           |        |                                                                    | 公益组织名                                                                                                    |            |     |    |
| 诊断证明原件          |                              |        | 币                                                                  | 尔                                                                                                    | 某公益组织      |     |    |
|                 | +                            |        | Ę                                                                  | 是否移植                                                                                                    | 是          |     | >  |
| 骨髓检查报告约         | 夏印件                          |        | -<br>B                                                             | 干细胞回输<br>寸间                                                                                                    | 2023-10-26 |     | Ë  |
| 1.000 × 1.000 × |                              |        | F                                                                  | HLA配型报告                                                                                                    |            |     |    |
| * 1             |                              |        | 244<br>142<br>141<br>141<br>141<br>141<br>141<br>141<br>141<br>141 | Ammuna<br>10 AL<br>10 AL<br>1 | +          |     |    |
| 病案首页原件          |                              |        | 币                                                                  | 多植出院记录                                                                                                    |            |     |    |
|                 |                              |        |                                                                    | Texa Texa Texa Texa Texa Texa Texa Texa                                                                                                    | +          |     |    |
| 确诊病型            | 急性淋巴细胞白血病                    |        |                                                                    |                                                                                                    |            |     |    |
| 总花费             | 500000                       | 元      |                                                                    | 上一步                                                                                                    |            | 下一步 |    |
| 患儿医保类           | 匠但                           |        |                                                                    |                                                                                                    |            | _   | 顶部 |

11. 您需要如实填写家庭情况相关内容,如您的家庭符合页面中所示类型,还需上传相关证件或证明照片。信息核对无误后,点击下一步,继续填写其他信息。

家庭支出情况

| 17:34                                              | ul 🗢 🖸         | 1、近3年内,家庭成员重大疾病情况介绍(仅介绍需供养的亲属,列<br>明病种及花费):                              |
|----------------------------------------------------|----------------|--------------------------------------------------------------------------|
| く 中国红十字基金会 申请单进度 基本信息 家庭成员 医疗情况 家庭情况及 申请救助理由       | •••• 〇<br>上传附件 | 请按照实际情况填写                                                                |
| 家庭情况及申请救助理由                                        |                | 2、近3年内,家庭重大变故情况介绍(时间、事件、花费金额,重<br>大变故举例:车祸、火灾、自然灾害、意外伤害、家庭成员出走,入<br>狱等): |
| 户籍性质 农业                                            | >              | 请按照实际情况填写                                                                |
| 家庭年收入 50000                                        | 元              |                                                                          |
| 人均年收入 16666.67                                     | 元              |                                                                          |
| 是否为以下类型                                            |                | 3、家庭中其他重大支出(请描述近3年內家庭其他重大支出,例<br>如:孩子上学、老人抚养、结婚、买房/建房、做生意等):             |
| <ul> <li>低保户</li> <li>军烈属家庭</li> <li>発表</li> </ul> | 疾家庭            | 请按照实际情况填写                                                                |
| × +                                                |                |                                                                          |
| 请上传残疾证                                             |                | 其他申请救助原因                                                                 |
| 主要收入来    务工<br>源                                   |                | 请按照实际情况填写                                                                |
| 住房情况  仅有一套自住房                                      | >              |                                                                          |
| 家庭劳动力<br>人数                                        | 人              | 上一步下一步                                                                   |

12. 您可填写您认为需要的备注信息,并上传相关证明文件。如需修改,您可点击"上一步"按钮,继续修改申请单;信息核对无误后,您可点击"提交信息"按钮,完成申请单的提报;

| 17:35 |      |       |                 | ul ? 66 |
|-------|------|-------|-----------------|---------|
| <     | 4    | P国红十字 | 基金会             | ••• •   |
|       |      | 申请单词  | 性度              | -       |
|       |      |       |                 |         |
| 基本信息  | 家庭成员 | 医疗情况  | 家庭情况及<br>申请救助理由 | 上传附件    |
|       |      |       |                 |         |
| 备注及附价 | 4    |       |                 |         |
|       |      |       |                 |         |
| 备注    |      |       |                 |         |
| 请按照   | 实际情况 | ,填写其他 | 备注信息            |         |

| <b>上传附件</b><br>其他必须证明文件 |      |
|-------------------------|------|
| × +                     |      |
| 上一步                     | 提交信息 |
|                         |      |

个顶部

13. 如需要,您可在红十字基金会开始审核之前,点击撤回按钮,并再次修改申请单;红十字基金会审核中,您无法撤回修改。

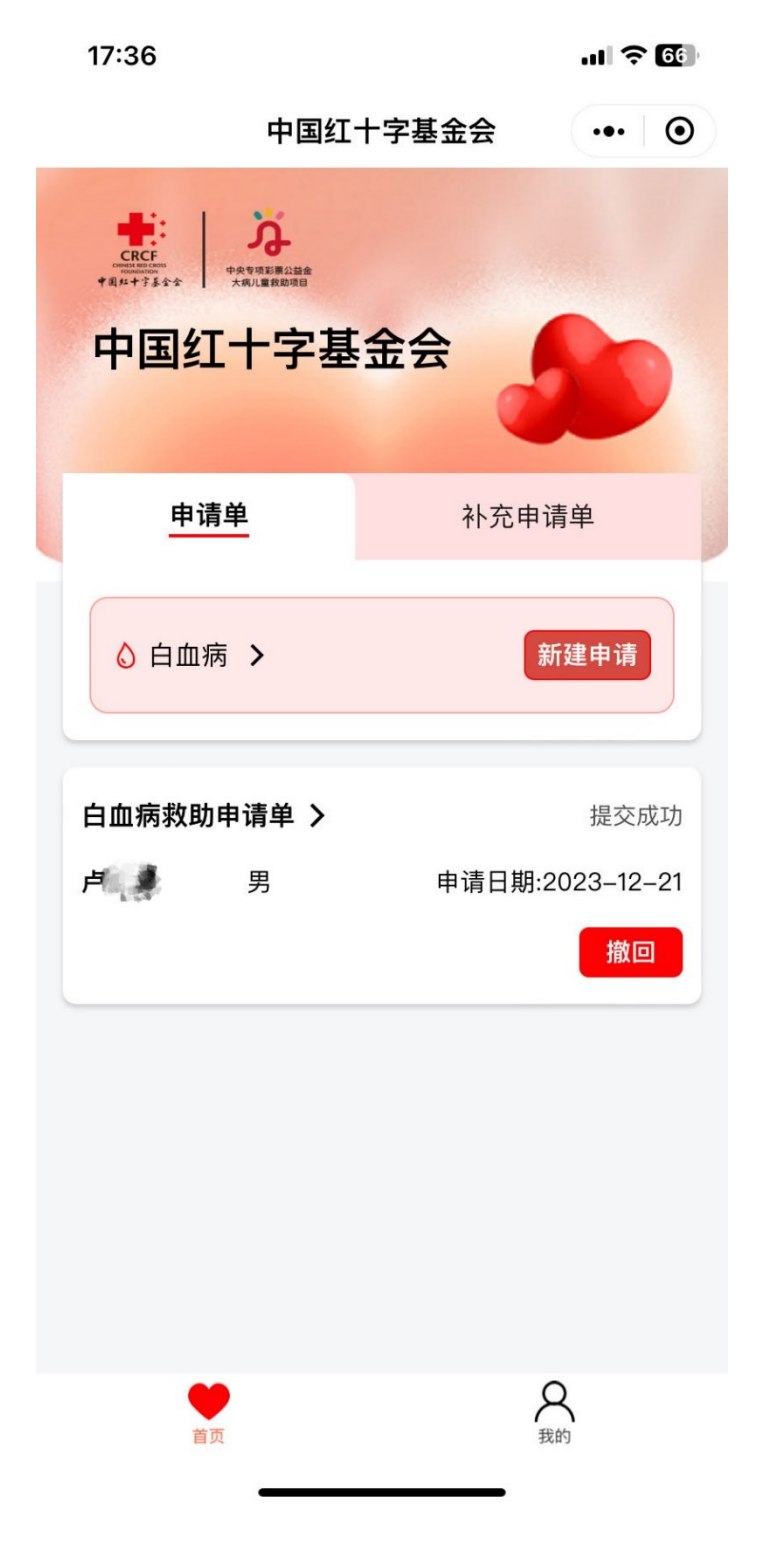

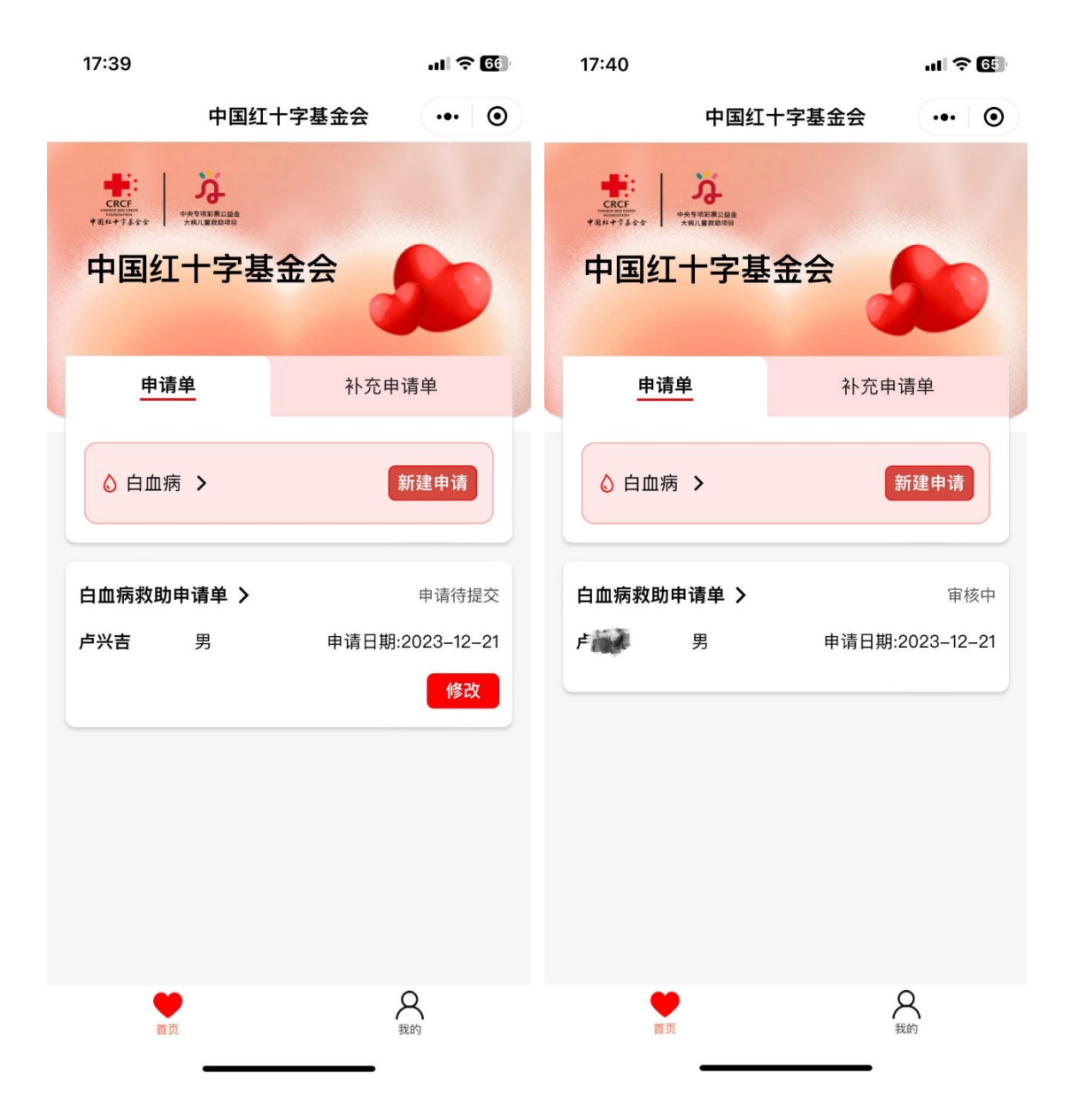

14. 红十字基金会开始审核后,您会收到一条"审核中"的申请进度通知; 审核不通过时,您同样将收到"审核不通过"的消息通知,您可点击该消息,进 入小程序查看。在首页点击申请单右上角的"申请不通过",您可看到审核不通 过的详细原因。

| 17:42        |                            | .11 🗢 65   | 17:43         |                           | чI Ş I | 64       |
|--------------|----------------------------|------------|---------------|---------------------------|--------|----------|
| <            | 服务通知                       | $Q \equiv$ | 中国组           | [十字基金会                    | ••• ]  | •        |
| 申请内容<br>当前进度 | 白血病申请单<br>审核中              |            |               |                           |        |          |
| 进入小程序        | 查看                         | >          | 中国红十字基        | 金会                        |        |          |
| 😰 红救助        | )                          | •••        |               | Č                         |        |          |
| 申请进度)        | 通知                         |            |               |                           |        |          |
| 申请人          | Feel ]                     |            | 申请审核拒绝,       | ₱₨天败<br><b>南案首页不清晰,</b> 请 | 重      |          |
| 申请内容<br>当前进度 | 白血病申请单<br>审核中              |            | <b>・</b> 病案首页 | <b>新上传</b><br>病案首页不清晰,    | 请      |          |
| 进入小程序        | 查看                         | >          | 白血            | 重新上传                      | 通江     | <u>t</u> |
| 😢 红救助        | 1                          |            | ≓(?)          |                           | 2-     | 21       |
| 审核结果;        | 通知                         |            |               | 战已知晓                      | 改      |          |
| 申请事项         | 白血病申请单                     |            |               |                           |        |          |
| 申请人          | ۲<br>۵<br>۰                |            |               |                           |        |          |
| 申核结果<br>宙核时间 | 日皿病甲请里审核个通过<br>2023年12日21日 |            |               |                           |        |          |
| 备注           | 申请单审核不通过,请进入/<br>看。        | 小程序查       |               |                           |        |          |
| 进入小程序        | 查看                         | >          | •             | ٩                         |        |          |
|              |                            |            | 首页            | 我的                        | 5      |          |

15. 点击修改按钮进入申请单详情页面,您可以查看具体审核不通过的 原因;按要求修改后您可提交申请单,红十字基金会将再次审核您的申请。

| 09:44 6        |                                 | ul 🗢 45 | 17:40                                                          |        | ♀ 65                             |
|----------------|---------------------------------|---------|----------------------------------------------------------------|--------|----------------------------------|
| <              | 中国红十字基金会                        | ••• •   | 中国红                                                            | 十字基金会  | ••• •                            |
| 治疗效果<br>诊断证明原件 | 良好                              |         |                                                                | 金会     |                                  |
| 骨髓检查报告约        | 复印件                             |         | 申请单                                                            | 补充申    | 请单                               |
| 病案首页<br>请重新上   | 提示<br>审批意见:病案首页不清晰<br>传<br>我知道了 | fi,     | <ul> <li>◇ 白血病 &gt;</li> <li>白血病救助申请单 &gt;</li> <li></li></ul> | 申请日期:: | 新建申请<br>审核中<br>2023-12-21        |
| 确诊病型           | 急性淋巴细胞白血病                       |         |                                                                |        |                                  |
| 总花费            | 500000                          | 元       |                                                                |        |                                  |
| 患儿医保类<br>型     | 医保                              | >       |                                                                |        |                                  |
| 医保报销比<br>例     | 80                              | % )     | 首页                                                             | Ĩ      | <mark>Q</mark><br><sub>žéb</sub> |